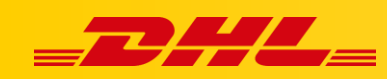

#### **INTEGRACJA Z DHL EXPRESS COMMERCE**

# KONFIGURACJA INTEGRACJI Z TRADEGECKO

## Podsumowanie

W tym artykule opisano, jak zintegrować platformę TradeGecko z DHL Express Commerce. Po zakończeniu Twoje zamówienia będą importowane do DHL Express Commerce, a informacje trackingowe zostaną zwrócone w platformie TradeGecko po wydrukowaniu etykiety.

# 1. Dodaj integrację

- 1. W panelu DHL Express Commerce, przejdź do **Settings** > **Integration** > **Add New**.
- 2. Wybierz TradeGecko z listy rozwijanej 'Add Integration'
- 3. Zostaniesz przekierowany do ustawień TradeGecko

## 2. Wprowadź swoje dane dostępowe TradeGecko

- 1. Zaznacz 'Enable', następnie kliknij 'Authorise'
- 2. You will be taken through to TradeGecko.
- 3. Authorise DHL Express Commerce
- 4. You will be returned to DHL Express Commerce.

| Required settings                                                                                                    |
|----------------------------------------------------------------------------------------------------|
| Enable TradeGecko                                                                                                    |
| Authorize                                                                                                    |
| Status to import                                                                                                    |
| Specify the status of orders to import, the default is 'finalized'. To import more than one status, separate using ';' ie.'finalized;active'                                                    |
| NOTE: If you have pre-orders, or orders you do not want to import, you can add one of these pre-order tags to the order in TradeGecko. Valid pre-order tags are: PREORDER, PRE-ORDER, PRE ORDER |
| Import Invoiced orders only                                                                                                    |
| Import Paid orders only                                                                                                    |
| Import notes                                                                                                    |
| They will appear as delivery instructions on your labels                                                                                                    |
| Packed status to import                                                                                                    |
| Import Any Packed Status                                                                                                    |
| Save Test to ensure it works                                                                                                    |

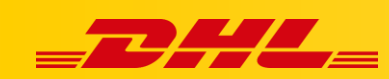

## 3. Import zamówień

Teraz możesz importować swoje zamówienia.

- W DHL Express Commerce, Main Menu > Orders > New (tab) > Import na górze strony
- 2. Wybierz TradeGecko oraz liczbę dni, które chcesz importować.
- 3. Kliknij przycisk '**Import**' w prawym dolnym rogu.
- 4. Po czasie wyświtli się komunuikat o liczbie zaimportowanych zamówień.
- 5. Naciśnij '**Close**' aby ponownie załadować stronę wysyłki z nowo zaimportowanymi zamówieniami. Powinieneś teraz zobaczyć swoje przesyłki.

## 4. Uwagi

DHL Express Commerce ma obecnie dostępne następujące funkcje integracji TradeGecko::

- Aktualizacja statusu przesyłki
- Przesyłki częściowe
- Import Wag
- Import zamówień z różnymi statusami
- Import opisów produktów

Nie jest obsługiwane:

- Import wymiarów produktów
- Aktualne stawki w koszyku
- Integracje z wieloma sklepami TradeGecko jednocześnie
- Wtyczki DHL Express w TradeGecko